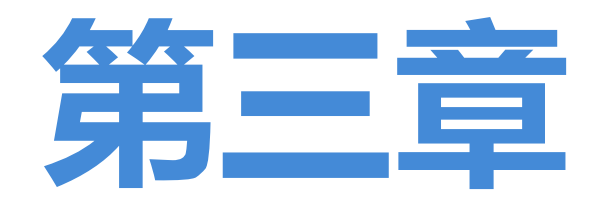

## 国内重要文献检索工具 及其资源获取

《文献检索与科技论文写作》

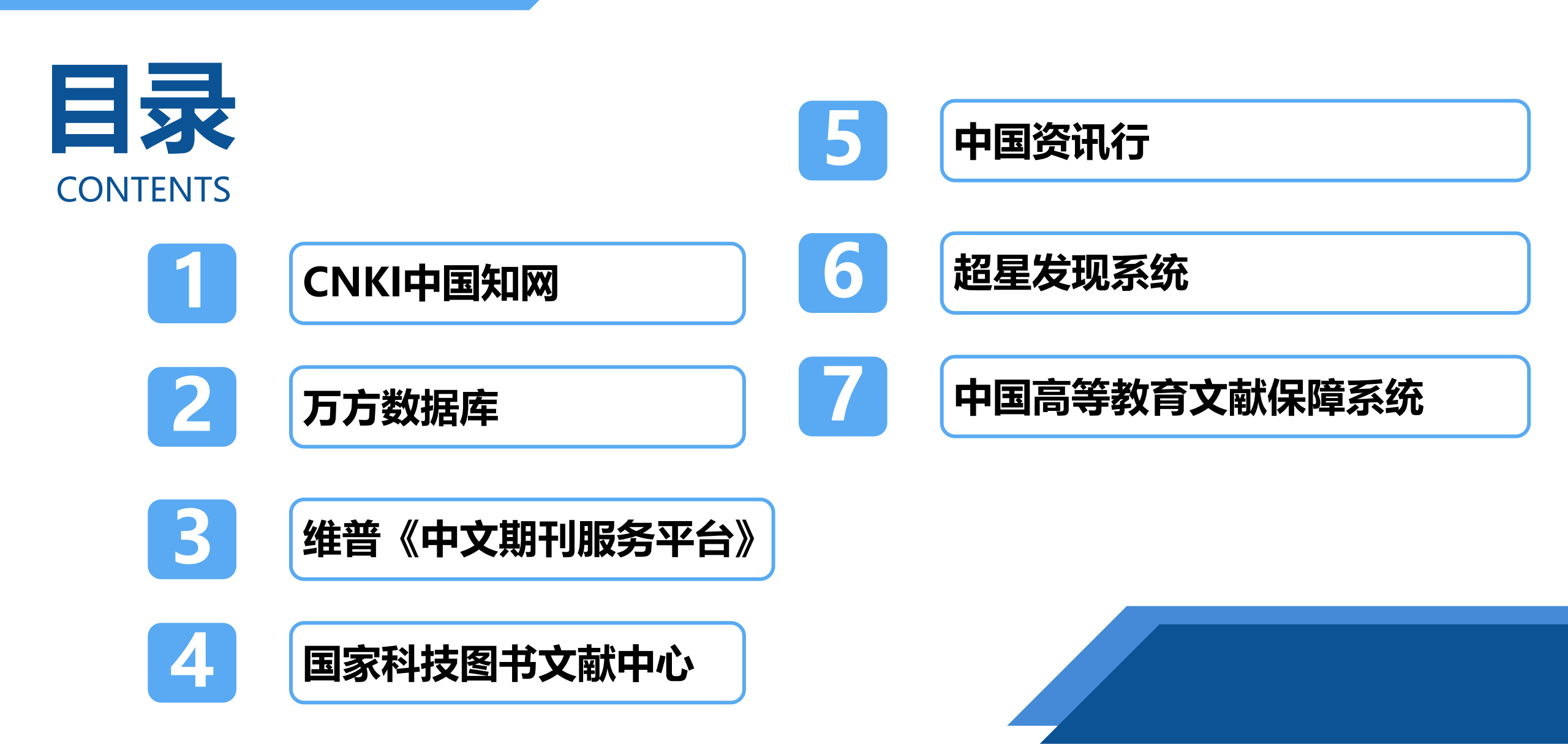

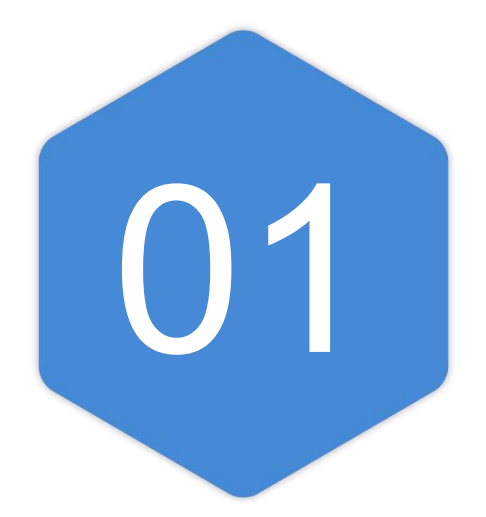

# **CNKI中国知网**

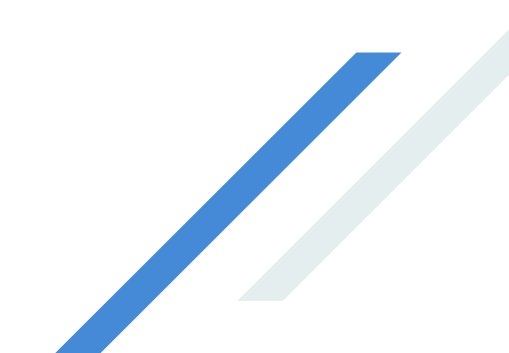

### 1 中国学术期刊网络出版总库

中国学术期刊网络出版总库(China Academic Journal Network Publishing Database, CAJD),是目前世界上 最大的连续动态更新的中国学术期刊全文数据库,收录了1915年(部分期刊追溯至创刊)至1994年以来国内近 8 000多种(动态)重要期刊。

### 2 中国博士学位论文全文数据库

中国博士学位论文全文数据库(China Doctoral Dissertations Full-text Database, CDFD), 重点收录了1984年 (部分)至1999年以来全国420多家(动态)博士培养单位的博士学位论文。

### 3 中国优秀硕士学位论文全文数据库

中国优秀硕士学位论文全文数据库(China Master's Theses Full-text Database, CMFD), 重点收录了1984年 (部分)至1999年以来全国650多家(动态)硕士培养单位的优秀硕士学位论文。重要特色学科包括通信、军事学、 中医药等专业。

### 4 中国重要会议论文全文数据库

中国重要会议论文全文数据库库(China Proceedings of Conference Full-text Database, CPCD),重点收录了1953年 (部分)~1999年以来,中国科协系统及国家二级以上1665家学会、协会、高校、科研圆锁、政府机关举办的重要会议以 及在国内召开的国际会议上发表的文献。

### 5 中国重要报纸全文数据库

中国重要报纸全文数据库(China Core Newspaper Full-text Database, CCND), 收录了2000年以来国内561种地市级以上公开发行的重要报纸。

### 6 中国年鉴网络出版总库

中国年鉴网络出版总库(China Yearbooks Full-text Database, CMFD), 收录了我国已出版的各类年鉴2 456种。

### 7 中国工具书网络出版总库

中国工具书网络出版总库(China Reference books Full-text Database,CRFD),集成了近200多家知名出版社的7 000 多册工具书,类型包括语文词典、双语词典、专科辞典、百科全书、图录、表谱、传记、语录、手册等。

### 3.1.2 检索方法

中国知网现在使用最新的"知识发现网络平台"(Knowledge Discovery Network, KDN)6.6版本,也称KNS6.6,为客户服务。

### 3.1.2.1 登录方式

中国知网中心站点的网址为http://www.cnki.net。该网站为用户提供了三种进入方式:一是账户登录,主要适用于个 人用户;二是IP登录,直接点击"IP登录"按钮,适用于采用IP管理的机构用户,对于学校用户,KNS6.6平台实现了 在学校IP范围内自动登录,用户可直接检索、下载和在线阅读文献,也可以通过学校图书馆站点上提供的链接进入; 三是访客进入,非正式用户不需点击登录,可直接点击页面链接进入各层页面,免费访问上述数据库的题录及摘要信 息。

点击右上角的"个人/机构馆",即进入登录选择页,如下图所示。点击左上角的"进入我的机构馆", 即可通过IP地址获得访问权限,页面将显示机构信息。

| 知网研学 机构馆 创建个人馆                                                           | 创建下级馆                                                        |                        |                            | 退出                    |
|--------------------------------------------------------------------------|--------------------------------------------------------------|------------------------|----------------------------|-----------------------|
| <b>enci 数字图书</b> 的                                                       | • 机构馆 ——<br>全面 整合 展示<br>服务栏目 120个                            | 示 使月                   | 目 管理 机构的<br>机构馆用户 2400个    | 数字资源                  |
| 塔里木大学图书馆,欢迎您<br>进入我的机构馆>><br>进入知网研学>><br>进入我的CNKI>><br>退出>>              | ★ 知時研学<br>x.cnki.net 深度探究 从阅读到写作 考                           | 上属你                    | <b>知网研学</b><br>的终身学习平      |                       |
| 相关资料 <ul> <li>企业客户经验分享</li> <li>企业创新项目数字图书馆介绍</li> <li>高校相关视频</li> </ul> | 的许图字圈书馆                                                      | FUF                    | 》立即着<br>勾数字图书馆             |                       |
| · 机构调购实际用流程<br>帮助中心<br>· 数字图书馆产品手册                                       | <ol> <li>我的个人馆<br/>按文献检索式跟踪研究主题的最新发文</li> <li>学者库</li> </ol> | <b>机构</b> 的<br>公<br>共: | <b>官应用示范</b><br>县区知识文化服务平台 | 地方特色文献服务平<br>台        |
| • 数子图书馆常儿问题                                                              | <ul> <li>跟踪同行学者最新发文动态,与学者在线交流</li> <li>3 科研项目</li> </ul>     | 政<br>府:                | 财政数字图书馆<br>气象数字图书馆         | 检验检疫数字图书馆<br>办公厅数字图书馆 |
|                                                                          | 及时获取甲报中项目,跟踪已立项项目成果进<br>展                                    | 农<br>业:                | 农业科技网络书屋                   | 林业科技网络书屋              |

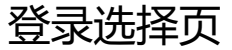

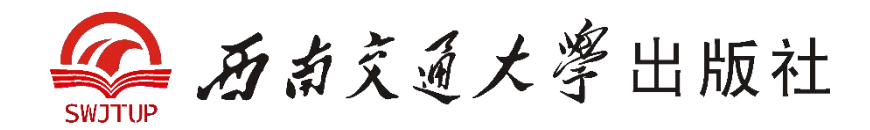

知识发现网络平台KNS6.6采用的是一框式检索方式,集各类资源于同一的检索框内进行检索。其中,"文献" 包括期刊、(博硕士)学位论文、会议(论文)、报纸、年鉴、专利、标准等数据库资源,可以跨库统一检索。 1. 输入检索词直接检索

选择数据库(默认为"文献","文献"为跨库,包括期刊、(博硕士)学位论文、会议(论文)、报纸、年鉴、学术集刊等库)以及检索字段,在检索框中直接输入检索词,单击"检索"按钮,如下图所示。

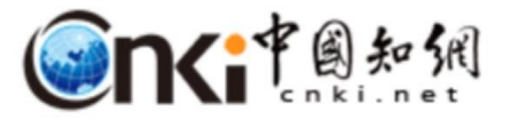

期刊 博硕士 会议 报纸 外文文献 年鉴 百科 词典 更多>> 文献 胡杨 检索

高级检索 出版物检索

直接检索

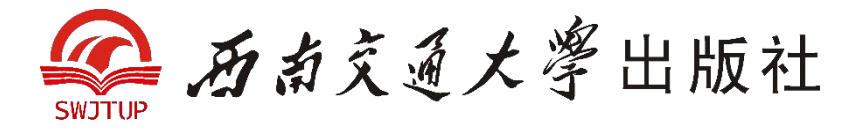

#### 2. 数据库切换直接检索

### 选择字段以及输入检索词,切换数据库则直接检索,如果检索框为空,则不检索,如下图所示。

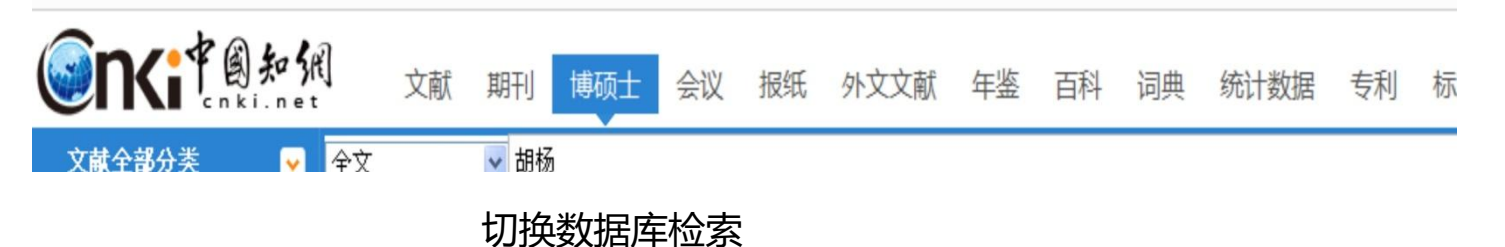

#### 3. 文献分类检索

文献分类检索,提供以鼠标滑动显示的方式 进行展开,包括基础科学、工程技术、农业 科技等领域,对每个领域又进行了细分,根 据需要单击某一个分类,即可进行检索,如 右图所示。

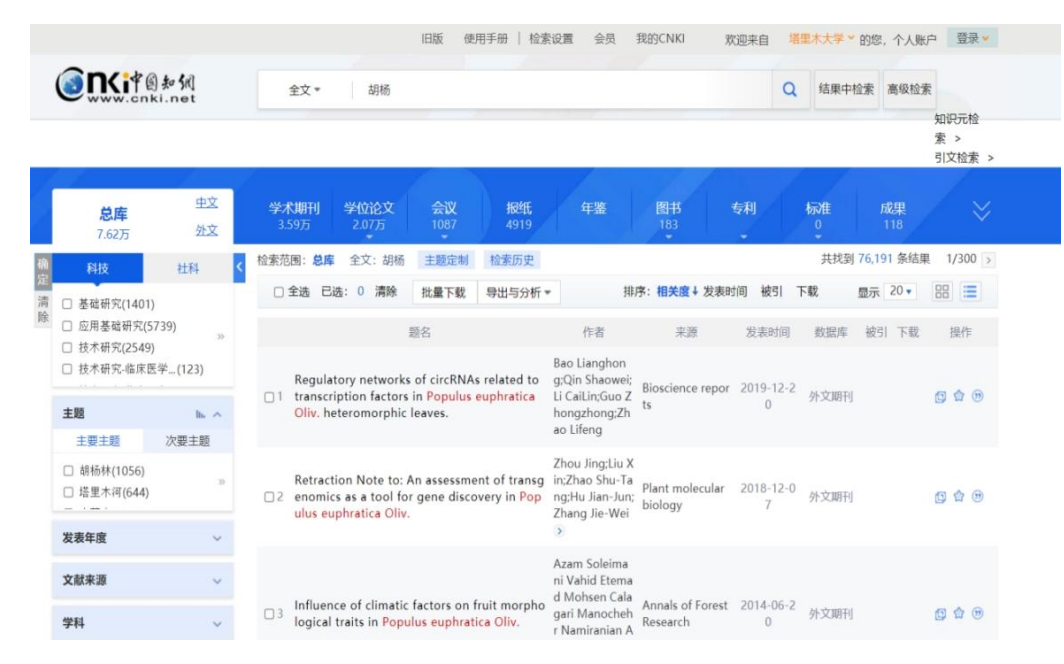

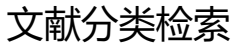

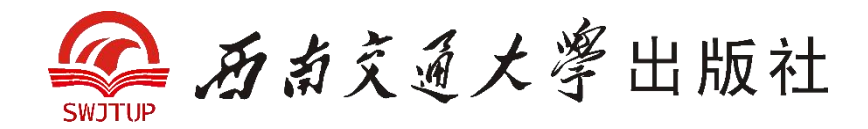

#### 4. 智能提示检索

## 当输入检索词"胡杨"时,系统会根据您输入的词,自动提示相关的词。通过鼠标(键盘)选中适宜的检索词,单击"检索"按钮,即可实现相关检索,如下图所示。

| <b>NKi</b> 中图知侃<br>www.cnki.net<br>的识基础设施工程 | 旧版入口 手机版             | ENGLISH 充值 会员 帮助 个人/机构馆 我的CNKI 欢迎来    | k自 塔里木大学 · 的您,个人账户 登录 ·                                   |
|---------------------------------------------|----------------------|---------------------------------------|-----------------------------------------------------------|
|                                             |                      |                                       |                                                           |
| 文献检索                                        | 主题 ▼                 | 胡杨                                    | Q 高级检索 →<br>出版物检 →                                        |
| 知识元检索                                       | 🛛 学术期刊               | 胡杨 <b>林 塔里木河</b><br>胡杨 <b>林 衰退</b>    | 索→                                                        |
| 引文检索                                        | 🔮 图书 🔮               | 胡杨林 <b>输水堤</b><br>胡杨林 <b>生物生产力胡杨林</b> |                                                           |
|                                             |                      | 胡杨精 <b>神</b>                          |                                                           |
| 行业知识服务与知道                                   | 只管理平台                | 胡杨 <b>树</b><br>胡杨 <b>异形叶</b>          | <b></b>                                                   |
| 科技创新服务 <sup>new</sup> 社和                    | 科创新服务 <sup>new</sup> | 胡杨 <b>大片段</b><br>胡杨 <b>种子</b>         | 平院士论文集   吴孟超院士论文集                                         |
| 农林牧渔、卫生、科学<br><sub>农业 食品 医疗 药</sub>         | 研究                   | 胡杨 <b>精神育人</b><br>胡杨 <b>林 塔里木河</b>    | 日年本有之大变同的平国经济 <sup>124</sup><br>冠状病毒肺炎(OA) <sup>new</sup> |
| 自然资源海关检验                                    | 主态环境 水利              | 胡杨 <b>根系</b>                          | ₹/红色专题<br>: <mark>党史 建党百年</mark> 国家治理                     |
| 气象 海洋 地震<br>建筑、能源、冶炼、交                      | 通运输                  | 49物 <b>元</b> 百<br>灰叶胡杨                | 決策 新思想 长征 军史 抗战<br>党建知识 党建期刊 党校学习                         |

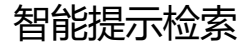

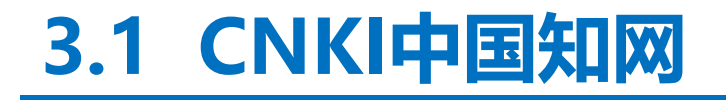

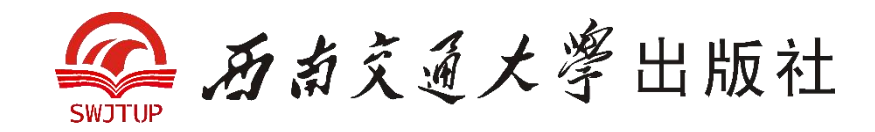

#### 5. 相关词检索

#### 在搜索结果的下方,提供了输入检索词的相关词,单击相关词即可进行检索,如下图所示。

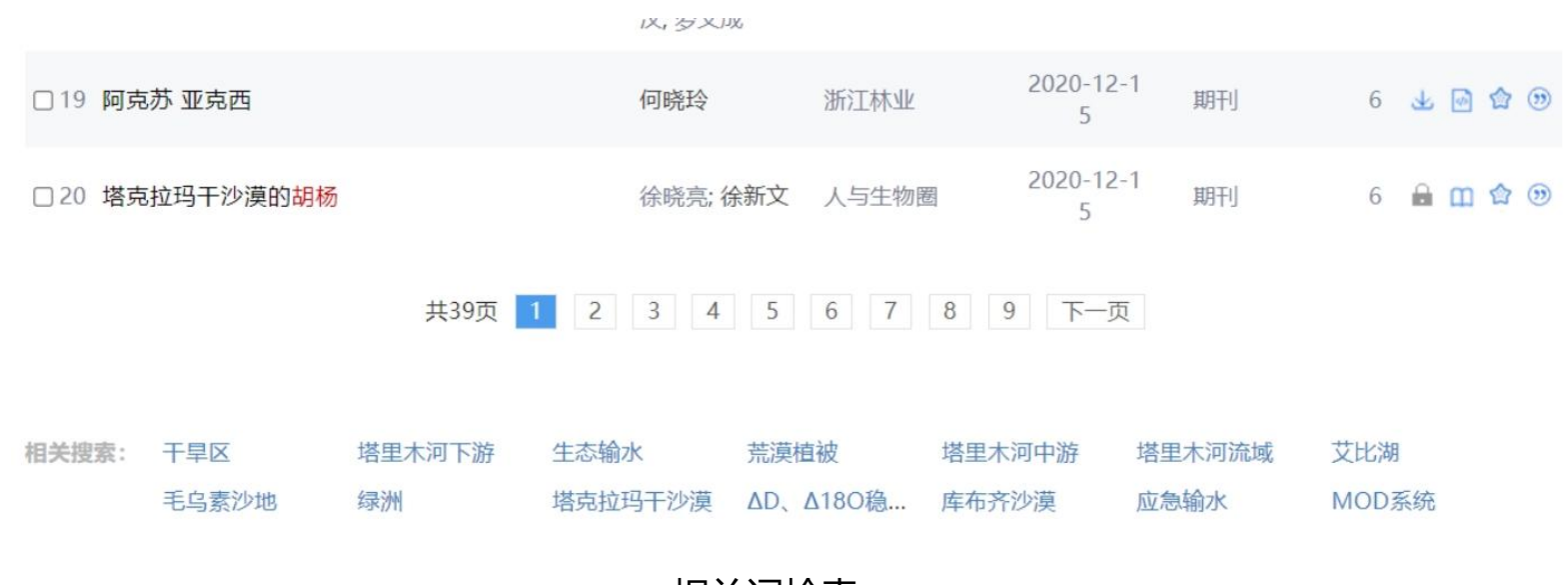

相关词检索

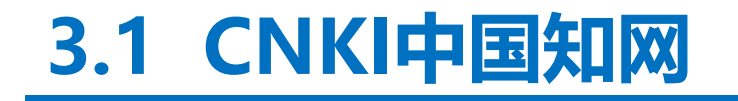

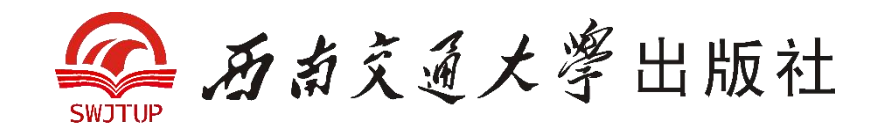

### 6. 历史记录检索

在搜索结果的右下方,有检索历史记录。单击历史检索词,同样可以检索出数据(检索项为页面默认检索项),如下图所示。

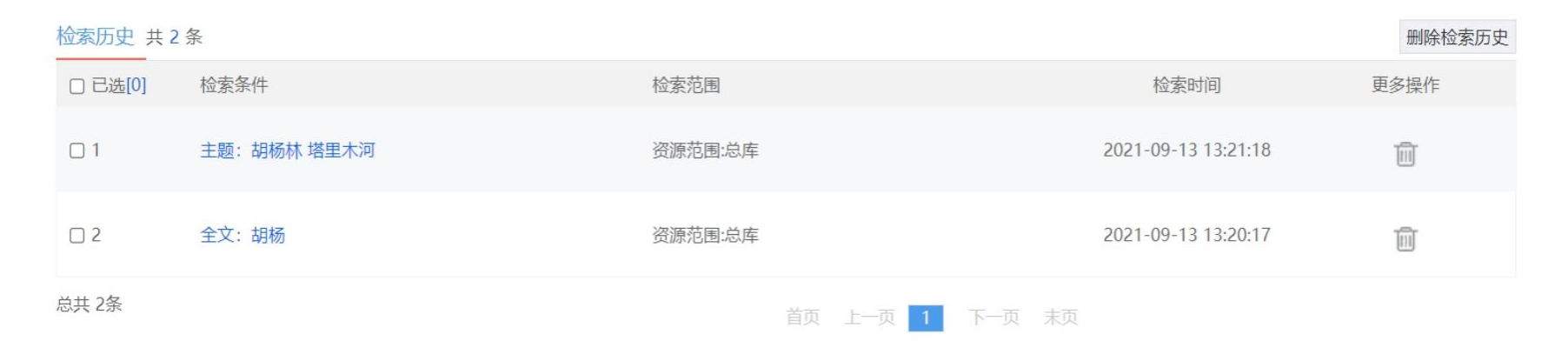

历史记录检索

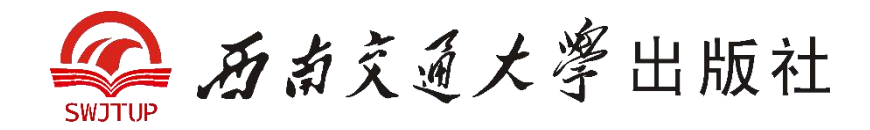

### 3.1.2.3 选取数据库

KNS6.6平台提供了统一检索界面,首页上只列出常用的几个数据库,可随意切换,新版平台还整合添加了外文 文献。如果想切换其他数据库,例如"图片",单击"更多",然后选择"图片"即可,如下图所示。

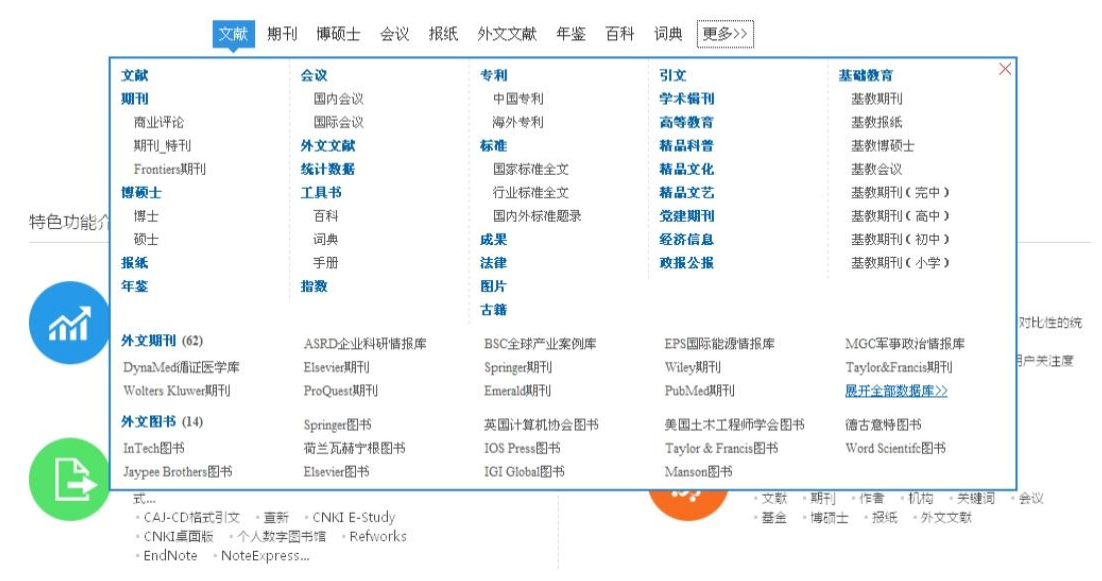

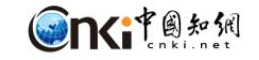

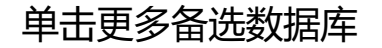

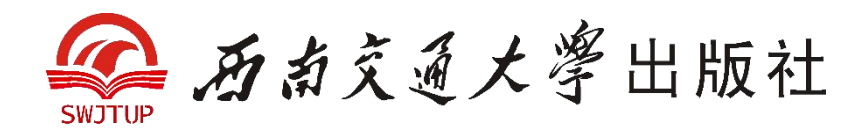

#### 3.1.2.3 选取数据库

KNS6.6平台提供了统一检索界面,首页上 只列出常用的几个数据库,可随意切换, 新版平台还整合添加了外文文献。如果想 切换其他数据库,例如"图片",单击 "更多",然后选择"图片"即可,右图 所示。

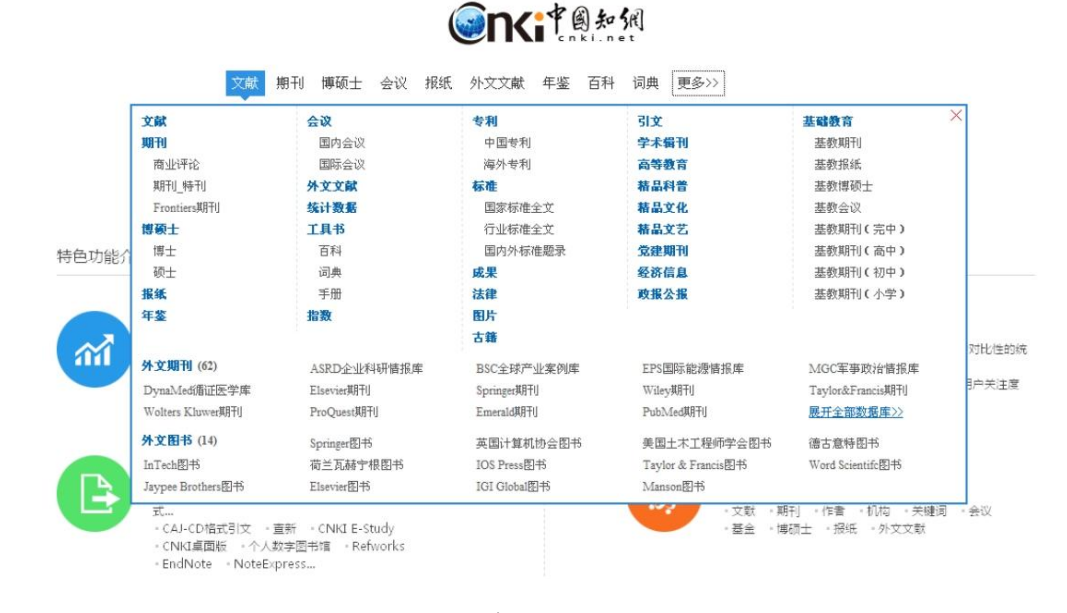

单击更多备选数据库

#### 选中"图片"之后,"法律"替换"词典",如下图所示。

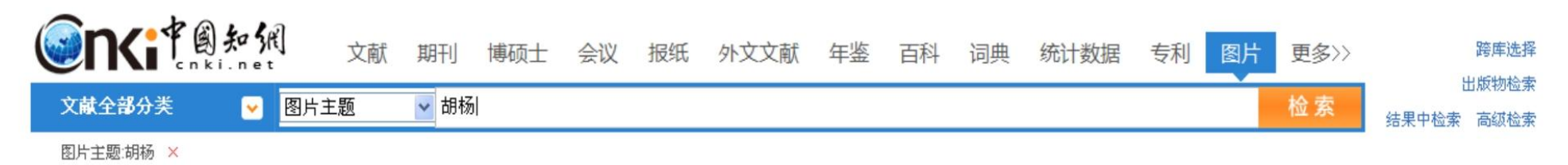

选中"图片"数据库

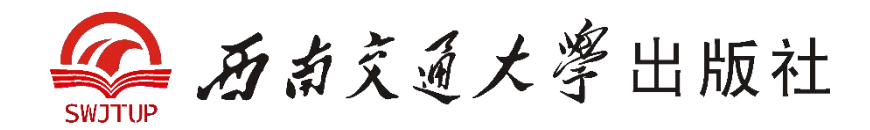

### 3.1.2.4 跨库选择

在"文献"检索中,提供了跨库选择功能,单击"跨库选择",弹出页面如下图所示。

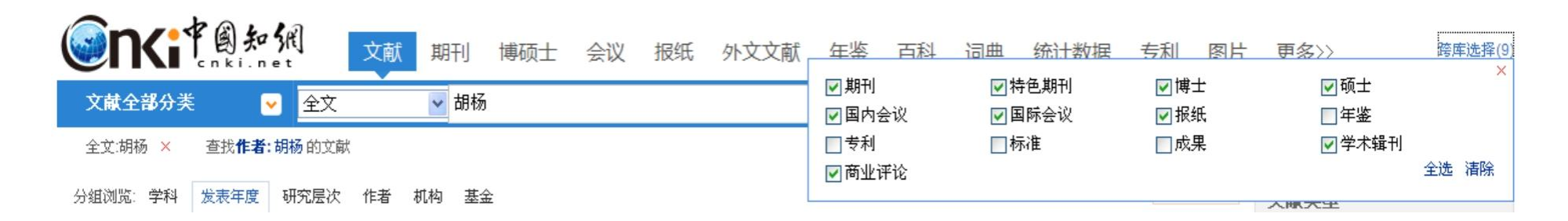

跨库选择

可以选择想要的数据进行组合检索。选择完成之后,显示如下图。

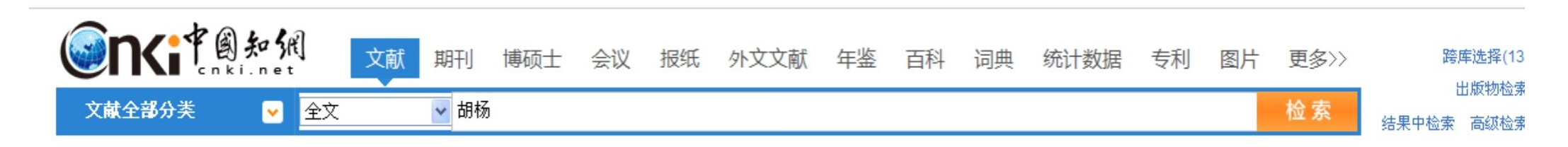

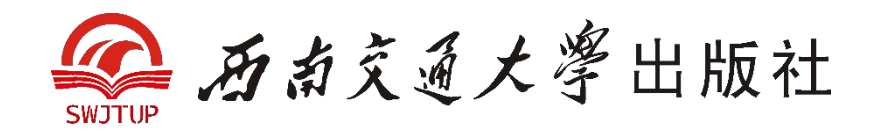

### 3.1.2.5 检索实例

1. 全文检索

下面以"胡杨"为检索词,以数据库"文献"(跨库)为例,进行全文检索。

2. 选取字段检索

根据检索需要,可选取不同检索项来提高检索的查准率。单击下拉框切换检索项,数据库不同检索项也不同。 3.检索建议

"检索建议"是系统只能识别用户所输入的检索词是否与检索项对应。例如,在"文献"中,检索项为"全文",检 家词用"塔里木大学",单击检索按钮,系统会给出智能提示"单位:塔里木大学",即建议在"单位"中检索"塔 里木大学"。

4. 在结果中检索

在一框式检索中,仍然可以用"结果中检索"功能。选择检索字段,在检索框中输入关键词,单击"结果中检索", 同时每次检索的条件会出现在检索框下面,如单击"检索全文:胡杨"和"单位:塔里木大学"中的"×"时,检索 的结果重新变为上一个条件检索的结果。

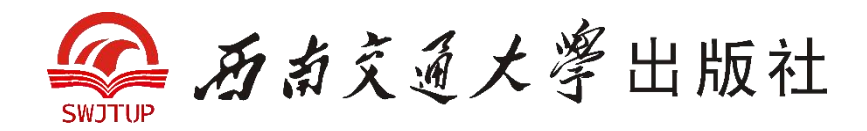

#### 3.1.2.6 高级检索

## 前面介绍的属于一框式检索,需要进行专业检索和组合检索的用户可以进入高级检索模式。在检索首页中,选择要检索的库,再单击"高级检索"。直接进入高级检索页面。下面以"期刊"高级检索为例,如下图所示。

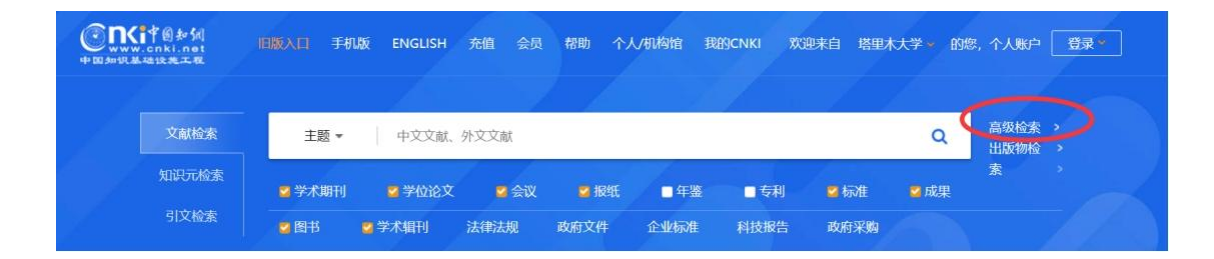

### 单击"高级检索",进入高级检索页面(分为多个检索,不同的数据库则检索种类不同)

|          |       |         |             |           |       |      |     | 高级检索使用方法:                              | >             |  |
|----------|-------|---------|-------------|-----------|-------|------|-----|----------------------------------------|---------------|--|
| 义献       |       | 主题。     |             |           |       | 精确 v |     |                                        |               |  |
| 分2.<br>类 | AND V | 作者。     |             |           |       | 精确、  | -   | 局级检察文诗使用运算符*、<br>+、-、"、""、()进行同一检索项内多/ |               |  |
|          | AND V | 文献来源 -  |             |           |       | 精确 v | - + | 检索词的组合运算,检索框:<br>容不得超过120个字符。          | 内输入的          |  |
|          |       | □网络首发 □ | )増强出版 □基金文献 | ☑ 中英文扩展 □ | 同义词扩展 |      |     | 输入运算符*(与)、+(或)、-(=<br>后要空一个字节,优先级需)    | 非)时,1<br>用英文当 |  |
|          |       |         |             |           |       |      |     | 括号确定。                                  |               |  |

文献高级检索页面

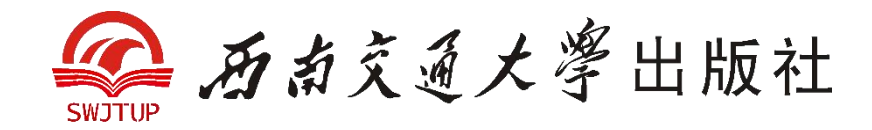

3.1.2.7 专业检索

单击右图所示的"专业检 索"按钮,可进入的专业 检索界面。

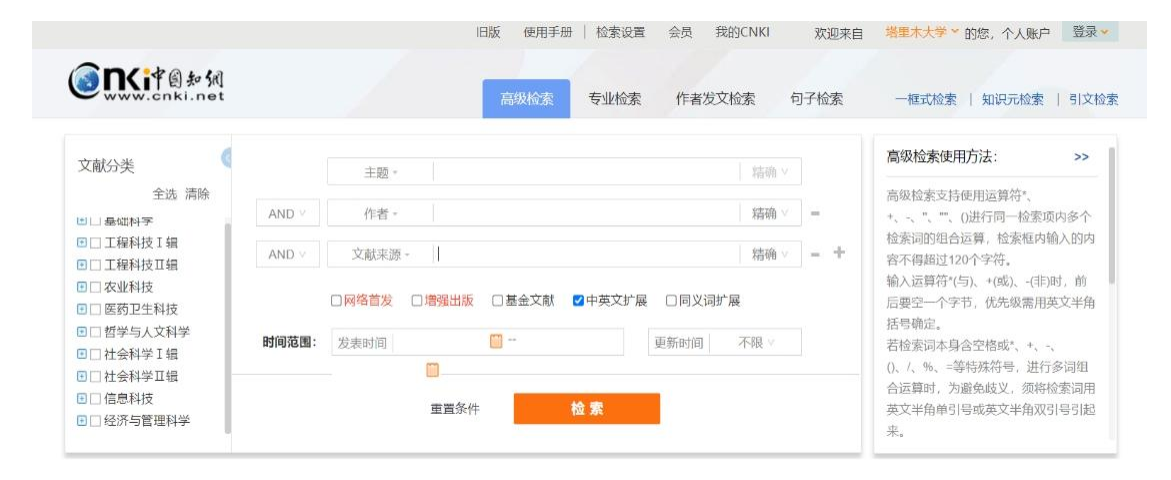

文献高级检索

| <b>③I</b> Kip自知例                                                |       |         |         |      | -      |      |     |      |                                                                 |                     |
|-----------------------------------------------------------------|-------|---------|---------|------|--------|------|-----|------|-----------------------------------------------------------------|---------------------|
| www.cnki.net                                                    |       |         |         | 局级检索 | 专业检索   | 作者友  | 又检索 | 句子检索 | 一框式检索   知识元检                                                    | 索   引文              |
| 文献分类                                                            |       |         |         |      |        |      |     |      | 专业检索使用方法:                                                       | >>                  |
| 全选 清除                                                           |       |         |         |      |        |      |     |      | 可检索字段:                                                          |                     |
| 山 基础科学                                                          |       |         |         |      |        |      |     |      | SU%=主题,TKA=篇关摘,K                                                | /=关键                |
| □ 工程科技工辑                                                        |       |         |         |      |        |      |     |      | 词,TI=篇名,FT=全文,AU=作<br>作者,RP=诵讯作者,AF=作制                          | 『者,FI=第一<br>『单位.FU= |
| □ 农业科技                                                          |       | □网络首发 □ | 増强出版 🖸  | 基金文献 | ☑中英文扩展 | □同义词 | 扩展  |      | 基金,AB=摘要,CO=小标题,                                                | RF=参考文              |
| <ul> <li>□ 哲学与人文科学</li> </ul>                                   | 时间范围: | 发表时间    |         |      |        | 更新时间 | 不限∨ |      | 献,CLC=分类号,LY=又献来<br>DOI=DOI,CF=被引颜次                             | 源,                  |
| □社会科学I辑                                                         |       |         | <b></b> |      |        |      |     |      | -m.                                                             |                     |
| <ul> <li>□ 社会科学Ⅱ辑</li> <li>□ 信息科技</li> <li>□ 经济与管理科学</li> </ul> |       |         | 重置条件    |      | 检察     |      |     |      | - <b>ハり</b> :<br>1) TI='生态' and KY='生态<br>(AU % '陈'+'王' ) 可以检索部 | 文明' and<br>S篇名包括    |

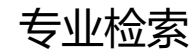

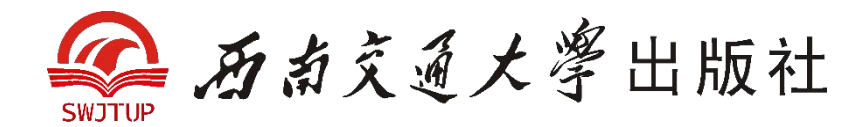

专业检索比高级检索的功能更为强大,可以进行截词检索和精确的词距控制检索,但需要检索人员根据系统的检索语法编制检索式进行检索,适用于熟练掌握检索技术的专业检索人员。

专业检索的一般流程:确定检索字段构造一般检索式,借助字段间关系运算符和检索值限定运算符可以构造复杂的检索式。

专业检索表达式的一般式: <字段> <匹配运算符> <检索值>。

每个库的专业检索都有说明,详细语法课单击右侧的"检索表达式语法"参看详细的语法说明:

(1) 跨库专业检索支持对以下检索项的检索:

SU='主题', TI='题名', KY='关键词', AB='摘要', FT='全文', AU='作者', FI='第一责任人', AF='机构', JN='中 文刊名'&'英文刊名', RF='引文', YE='年', FU='基金', CLC='中图分类号', SN='ISSN', CN='统一刊号', IB='ISBN', CF='被引频次'。(注意: 在数据库中通常将"检索项"称为"字段")

(2) 可使用运算符进行专业检索, 如后表所示

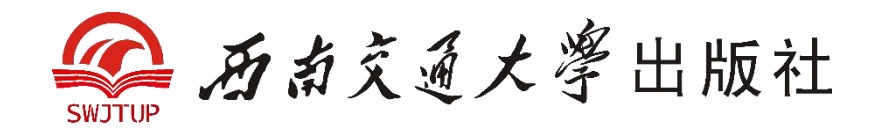

#### 专业检索中的运算符

| 符号      | 功能                                           | 适用字段                  |
|---------|----------------------------------------------|-----------------------|
| _       |                                              | KY、AU、FI、RP、JN、AF、FU、 |
| _       |                                              | CLC、SN、CN、IB、CF       |
|         | ='str'表示包含完整 str 的记录                         | TI、AB、FT、RF           |
| %       | % 'str'表示包含完整 str 的记录                        | KY、AU、FI、RP、JN、FU     |
|         | %'str'表示包含 str 及 str 分词的记录                   | TI、AB、FT、RF           |
|         | %'str'表示一致匹配或与前面部分串匹配的记录                     | CLC                   |
| %=      | %= 'str'表示相关匹配 str 的记录                       | SU                    |
|         | %= 'str'表示包含完整 str 的记录                       | CLC、ISSN、CN、IB        |
| BETWEEN | BETWEEN ('str1','str2')表示匹配 str1 与 str2 之间的值 | YE                    |
| >       | 大于                                           | YE、CF                 |
| <       | 小于                                           | YE、CF                 |
| >=      | 大于等于                                         | YE、CF                 |
| <=      | 小于等于                                         | YE、CF                 |
| AND     | 逻辑"与"                                        |                       |
| OR      | 逻辑"或"                                        |                       |
| NOT     | 逻辑 "非"                                       |                       |

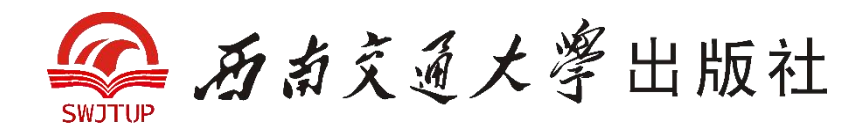

| *       | 'str1 * str2':同时包含                                                                   |          |
|---------|--------------------------------------------------------------------------------------|----------|
| +       | 'str1 + str2':包含 str1 或包含 str2                                                       |          |
| -       | 'str1 -str2':包含 str1 但不包含 str2                                                       |          |
| #       | 'STR1 # STR2': 表示包含 STR1 和 STR2, 且 STR1、STR2 在同一<br>句中                               | TI、AB、FT |
| %       | 'STR1 % STR2': 表示包含 STR1 和 STR2, 且 STR1 与 STR2 在同<br>一句中, 且 STR1 在 STR2 前面           | TI、AB、FT |
| /NEAR N | 'STR1 /NEAR N STR2':表示包含 STR1 和 STR2,且 STR1 与 STR2<br>在同一句中,且相隔不超过 N 个字词             | TI、AB、FT |
| /PREV N | 'STR1 /PREV N STR2': 表示包含 STR1 和 STR2,且 STR1 与 STR2<br>在同一句中,STR1 在 STR2 前面不超过 N 个字词 | TI、AB、FT |
| /AFT N  | 'STR1 /AFT N STR2':表示包含 STR1 和 STR2,且 STR1 与 STR2<br>在同一句中,STR1 在 STR2 后面且超过 N 个字词   | TI、AB、FT |
| \$ N    | 'STR \$ N':表示所查关键词 STR 最少出现 N 次                                                      | TI、AB、FT |
| /SEN N  | 'STR1 /SEN N STR2':表示包含 STR1 和 STR2,且 STR1 与 STR2<br>在同一段中,且这两个词所在句子的序号差不大于 N。       | TI、AB、FT |
| /PRG N  | 'STR1 /PRG N STR2':表示包含 STR1 和 STR2,且 STR1 与 STR2<br>相隔不超过 N 段                       | TI、AB、FT |
| \$ N    | 'STR \$ N':表示所查关键词 STR 最少出现 N 次                                                      | TI、AB、FT |

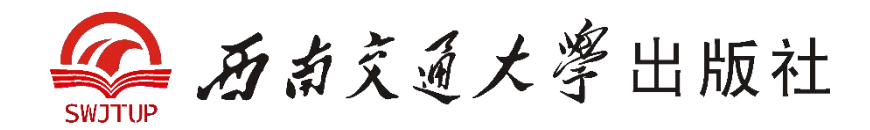

3. 设置显示记录数

检索结果中,每页默认检索的记录数是20条,共有显示10、20、50三种。可以根据自己需要选择每页显示的记录条数。

4. 切换显示模式

点击" = 列表 = 摘要",则可以将显示结果变为摘要模式。

#### 检索历史

在搜索结果页面,有检索历史记录,是记录用户之前的检索项。单击任一历史检索项都可以直接检索 (默认页面检索项为检 索字段)。

如果要清除检索历史, 单击"清空"即可。单击"检索痕迹", 进入检索痕迹页面。

在检索痕迹页面中,显示了每次检索的条件、方式和数据库。单击任一检索条件,就进入了相应的历史检索结果页面。 历史检索结果页面的功能,基本同检索结果页面。

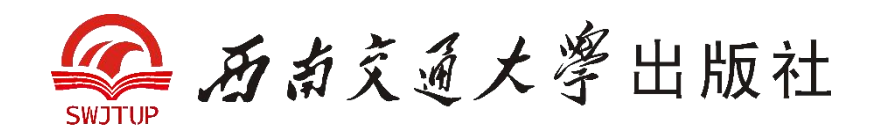

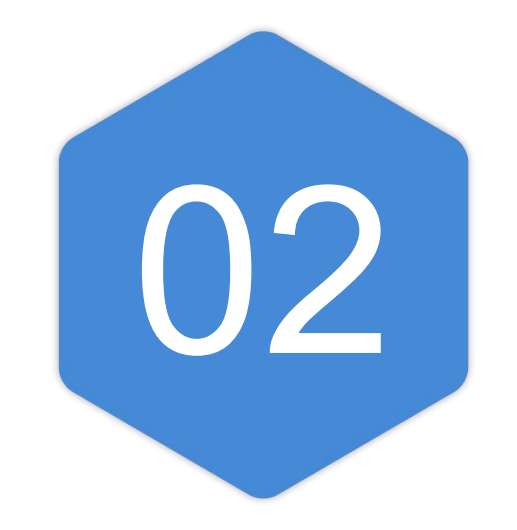

## 万方数据库

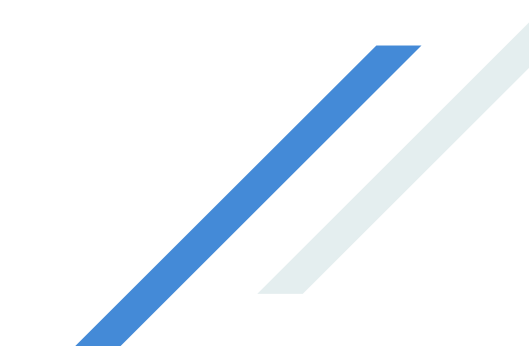

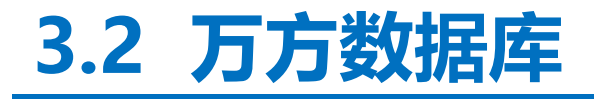

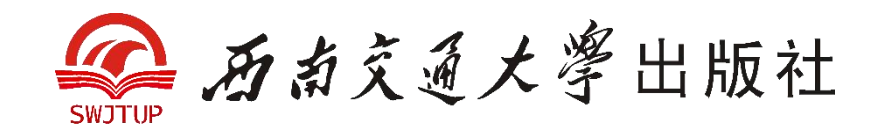

### 3.2.1 概 述

万方数据知识服务平台(Wanfang Data Knowledge Service Platform)是以中国科技信息所 (万方数据集团公司)全部信息服务资源为依托建立起来的,是一个以科技信息为主,集经济、金融、 社会、人文信息为一体,以Internet为网络平台的大型科技、商务信息服务系统。

"万方数据资源系统"签约站点集纳了涉及各个学科的期刊、学位、会议、外文期刊、外文会议 等类型的学术论文。收录1998年以来的6 000余种1 300余万篇期刊论文全文;2000年以来的100余 万篇800余家学位授予单位的博硕士论文全文;2000年以来的90余万篇一万多个一级学会、协会的 会议论文全文;240万余条专利文献信息、28万余条政策法规全文、16万家大型企业信息、26万余 条国内外标准文献信息;以及1985年以来的15 000余种外文期刊文献、300余万篇外文会议文献。

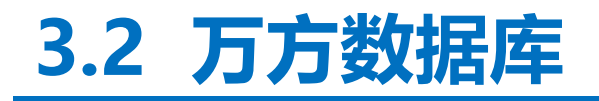

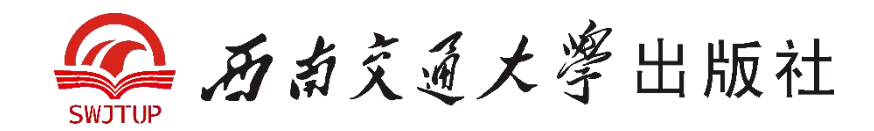

### 3.2.1.1 科技信息子系统

科技信息子系统是面向科技界的完整的综合信息系统,本系统的检索系统具有强大的检索功能,可为 用户提供准确、全面、翔实、快捷的检索服务。科技信息子系统包括科技文献、名人与机构、中外标 准、科技动态、政策法规、成果专利6个栏目,汇集中外上百个知名的、使用频率较高的科技、经济、 金融、文献、生活与法律法规等数据库,记录总数达1 300多万条。

### 1.《中国学位论文数据库》

始建于1985年,收录了我国自然科学和社会科学各领域的硕士、博士及博士后研究生论文的文摘信 息。截至2009年11月,库中记录有110万余条,每年新增记录3万余条,并可提供部分学位论文的电 子全文,供付费用户访问和下载。

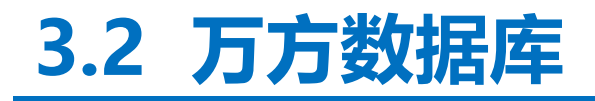

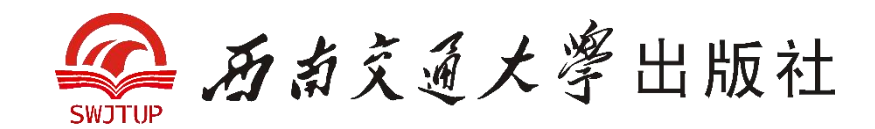

### 2. 会议论文数据库

由《中国学术会议论文文摘数据库》《中国医学学术会议论文文摘数据库》和《SPIE会议文献数据库》 组成。《中国学术会议论文文摘数据库》收录在我国召开的国际及国家级学会、协会、研究会组织的 各种学术会议论文文摘,每年收录上千个重要的学术会议,范围涵盖自然科学、社会科学的各个领域, 是目前国内收集学科最全、数量最多的会议论文数据库。

### 3. 科技成果数据库

由《中国科技成果数据库》《中国重大科技成果数据库》《国家级科技授奖项目数据库》和《科技决 策支持数据库》等6个数据库组成。数据库中集成了我国重要科技成果的摘要信息,内容涉及自然科 学的各个领域,是科技部指定的新技术、新成果查新数据库,也是了解我国科研水平的重要窗口。

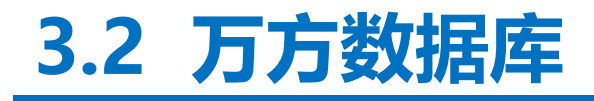

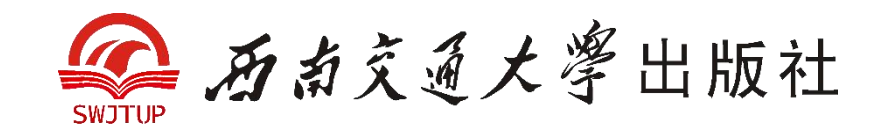

### 4.《专利技术数据库》

收录我国自1985年实行专利制度以来审批的全部发明、实用新型及外观设计等专利说明书的摘要。

### 5. 中外标准数据库

包括《中国国家标准数据库》《中国行业标准数据库》《国际标准数据库》《国际电工标准数据库》 和美、英、日等发达国家的国家标准及行业标准等14个标准题录数据库。

### 6. 科技文献数据库

它集成了32个专题数据库。专题数据库的内容颇具特色,集成了多种文献类型不同文种中同一专题 文献的文摘或题录信息。内容涉及工程技术、农业、林业和管理等多个方面,但由于这部分内容基本 是20世纪八九十年代印刷型检索期刊的电子版,随着网络版全文检索系统的不断完善,印刷型检索 期刊相继退出历史舞台,因此,用户阅读时需注意数据库的更新日期。

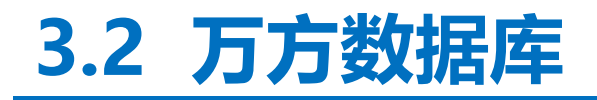

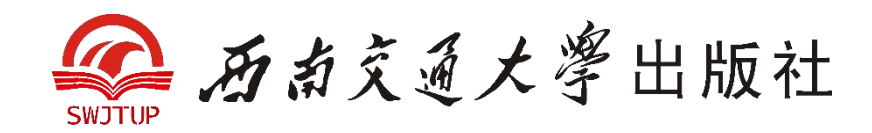

### 3.2.1.2 商务信息子系统

商务信息子系统面向广大工商、企业用户,提供全面的商务信息和解决方案,可按企业分类查询公司 企业的基本信息,包括工商资讯、经贸信息、成果专利、商贸活动、咨询服务等信息,其中《中国企 业、公司及产品数据库》收录96个行业20万家企业的详尽信息。

- 1.《中国企业、公司及产品数据库》
- 2.《中国百万商务数据库》
- 3.《政策法规数据库》
- 4.《中国科研机构数据库》
- 5.《外商驻华机构数据库

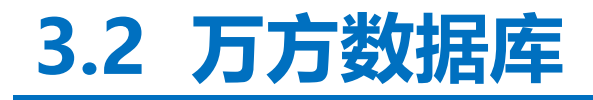

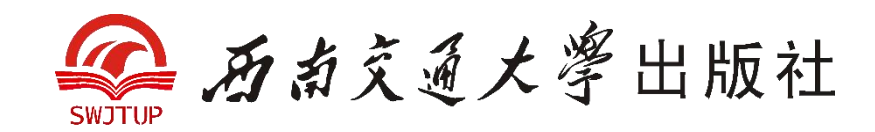

### 3.2.1.3 数字化期刊子系统

数字化期刊子系统以刊为单位上网,保留了刊物本身的浏览风格和习惯。期刊全文内容采用HTML和 PDF两种国际通用格式,方便读者随时阅读和引用。所有期刊按理、工、农、医、人文等5大类划分, 共集纳了70多个类目的2 000多种期刊(其中绝大部分是进入中国科技论文统计源的核心期刊)。 **3.2.2 检索方法** 

万方数据资源系统主站点网址为www.wanfangdata.com.cn。用户登录万方数据资源系统后,即可进入万方数据资源主页界面。

免费用户登录后,可访问数据库中的题录及部分摘要;团体用户可访问所在单位的付费资源;镜像站 点的用户可通过所在图书馆的网站进入。目前,万方数据资源系统主站点和各地镜像站点使用的检索 界面、检索技术等均有较大差异。由于镜像站点的检索界面也将逐步更新统一到主站点,因此,本节 中的内容均以万方数据资源系统的主站点为例。

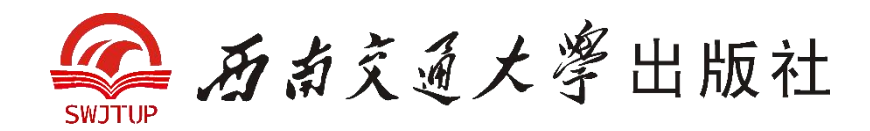

### 3.3.2.1 检索方法

万方数据资源系统为了适应大众用户的检索需要,检索界面简洁易用,所支持的检索运算主要是逻辑 "与""或""非"三种。在跨库经典检索界面上,通过下拉列表中的"与""或""非"来限制两个检索词 之间的逻辑关系;在跨库专业检索界面上,逻辑运算符"与""或""非"分别用"and""or""not"表示。

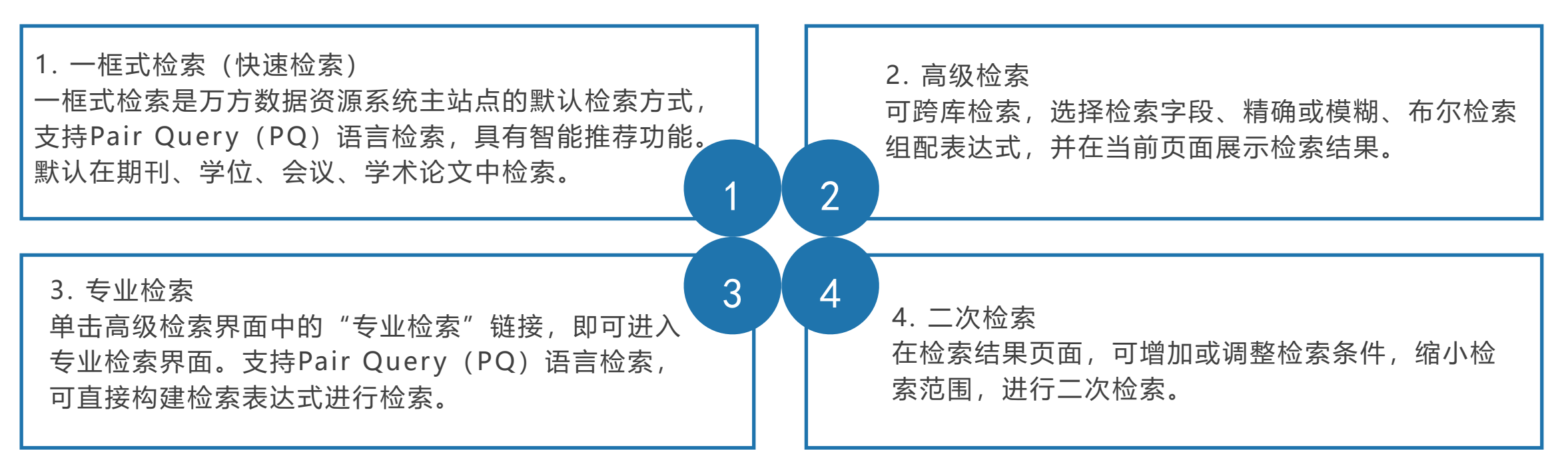

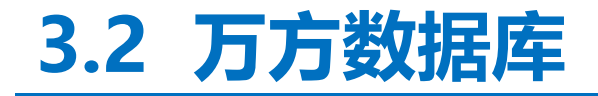

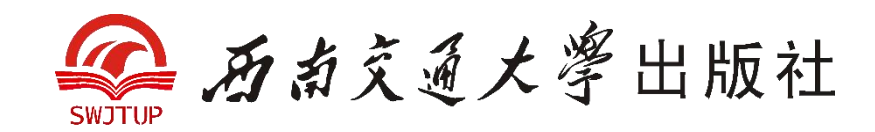

#### 3.3.2.2 分类导航

万方数据知识服务平台为可分类的资源提供分类导航,通过学科分类、标准分类、专利IPC分类等提供多样化的浏览途径,以学位论文为例。

#### 3.3.2.3 结果呈现

当用户检索有命中记录时,系统便进入检索结果页面。该页面分为两个部分:上部的二次检索区 和下部的结果显示区。在二次检索区可以进行二次检索,结果显示区显示本次检索结果的信息描述 (总的检索结果记录数、数据库以及单个数据库命中记录数)和按页显示的结果列表。检索结果默认 以每页10条为标准分页,但可更改每页显示记录的条数。

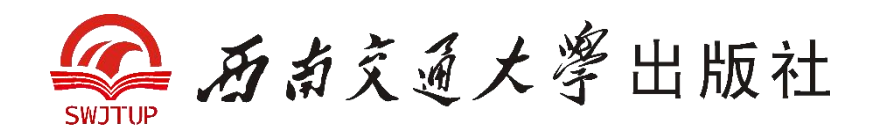

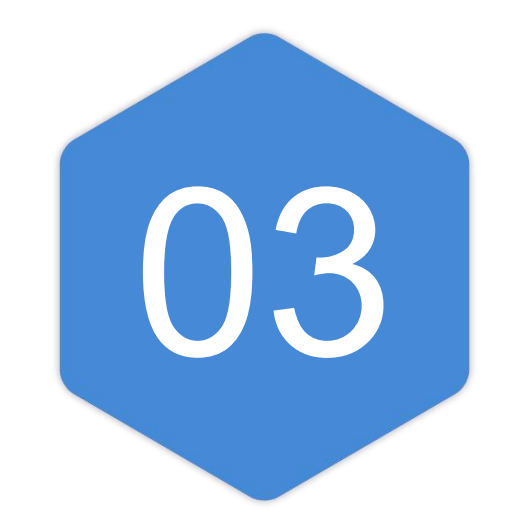

# 维普《中文期刊 服务平台》

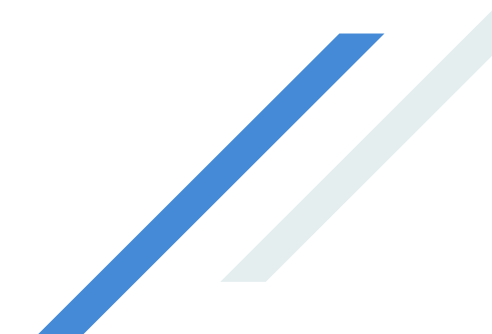

### 3.3 维普《中文期刊服务平台》

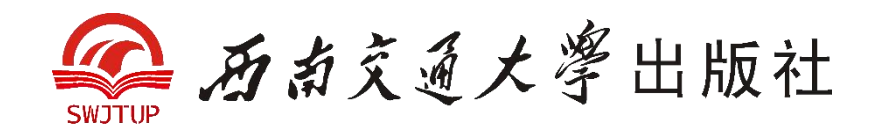

### 3.3.1 概 述

维普《中文期刊服务平台》7.0版于2014年12月上线,以中文期刊资源保障为基础,是中文科技期刊 资源一站式检索及提供深度服务的平台,也是一个单纯提供原始文献信息服务过渡延伸到提供深层次 知识服务的整合服务系统。维普《中文期刊服务平台》7.0版以数据整理、信息挖掘、情报分析为路 径,以数据对象化为核心,包括中刊检索、文献查新、期刊导航、检索历史、引文检索、引用追踪、 H指数、影响因子、排除自引、索引分析、排名分析、学科评估、顶尖论文、搜索引擎服务等面向知 识服务与应用的一体化服务平台。平台采用了先进的大数据框架与云端服务模式,通过准确、完整的 数据索引和数据对象,着力为读者及服务机构营造良好的使用环境和体验。

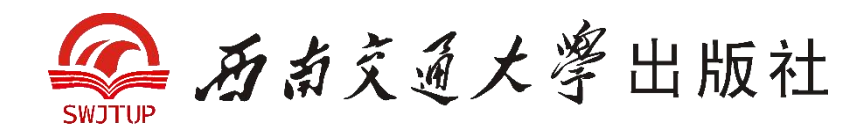

3.3.2 检索方法

### 3.3.2.1 数据平台登录

登录网址http://qikan.cqvip.com/,打开维普《中文期刊服务平台》7.0主页。

### 3.3.2.2 检索方法

默认执行基本检索方式,单击"检索"按钮进入检索结果页面,查看检索结果信息,反复修正检索策略, 从而获得最佳检索结果。或者切换到高级检索、期刊导航等方式获得检索内容。

### 1. 基本检索

在平台首页的检索框中直接输入检索条件进行检索。该检索条件可以是题名、刊名、关键词、作者名、 机构名、基金名等字段信息(见图3-3-1)。

### 2. 高级检索

提供向导式和检索式两种检索方式,运用逻辑组配关系,方便用户查找多个检索条件限制下的中刊文献。 向导式检索:在不同类型文本框中输入检索词,并选择限定条件"与""或""非"。

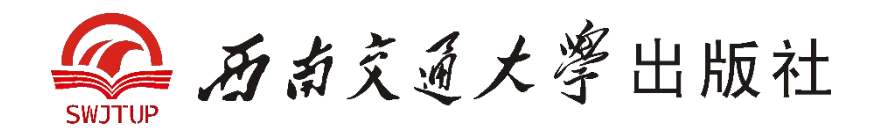

检索式检索:用户可在检索框中直接输入字段标识和逻辑运算符来发起检索。如系 统显示未找到结果,则表示输入的检索式有错或者在该条件下检索无结果,此时请返回 检索界面重新输入正确检索表达式或切换到其他方式获得检索内容。检索规则说明: AND代表"并且";OR代表"或者";NOT代表"不包含"(注意必须大写,运算符 两边需空一格)。检索范例:J=计算机应用与软件AND(U=C++ OR U=Basic) NOT M=Visual。

### 3.3 维普《中文期刊服务平台》

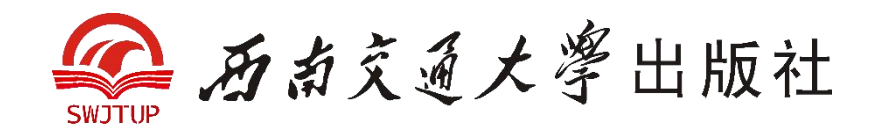

### 3.3.2.3 筛选检索结果

维普《中文期刊服务平台》7.0版产品提供了基于检索结果的发文被引分析、分面聚类筛选、多种 排序方式等检索优化服务,方便用户快速找到目标期刊文献,如下图所示。

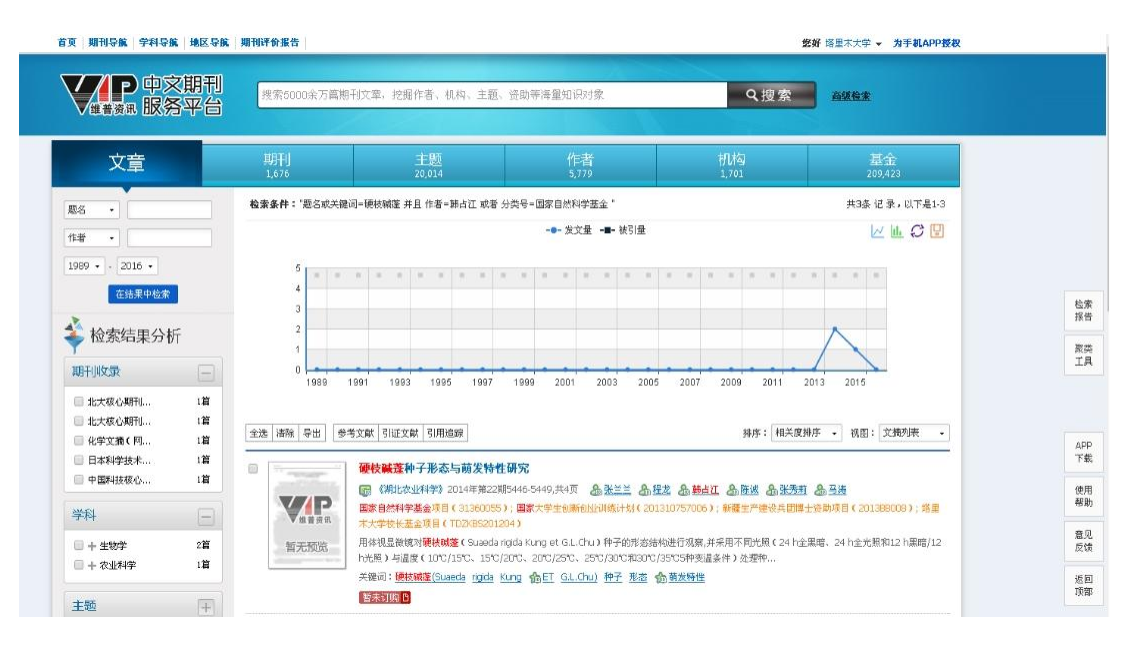

检索结果分类排序

以上内容仅为本文档的试下载部分,为可阅读页数的一半内容。如 要下载或阅读全文,请访问: <u>https://d.book118.com/76602214505</u> <u>4010223</u>